# BAB III METODE PENELITIAN

## 3.1 Diagram Alir Penelitian

Metode yang digunakan untuk keperluan penelitian adalah metode kuantitatif. Metode penelitian kuantitatif digunakan untuk menganalisis data dari hasil pengumpulan data yang terstruktur sesuai dengan teori yang ada sehingga data tersebut dapat dianalisis secara ilmiah. Diagram alir penelitian ditunjukkan pada Gambar 3.1.

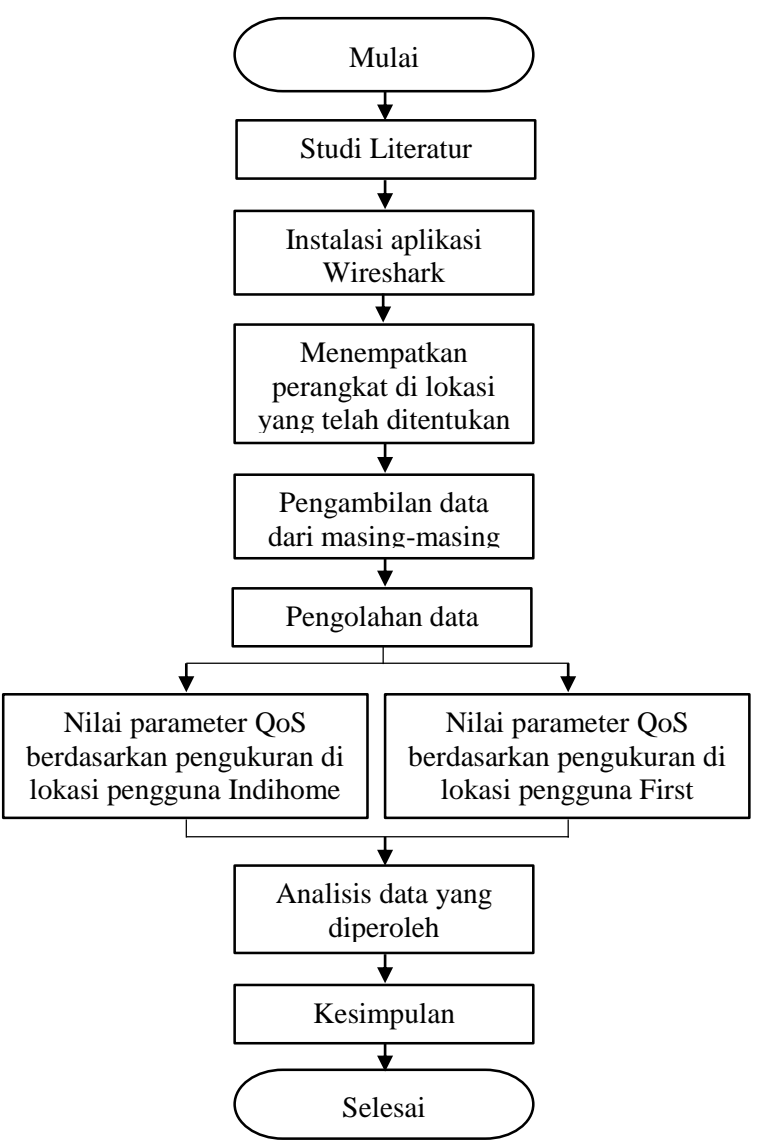

Gambar 3.1 Diagram Alir Penelitian

20

Wildan Khoirul Amri, 2021

Berdasarkan diagram alir penelitian pada Gambar 3.1, penelitian ini dimulai dengan studi literatur dengan cara membaca jurnal-jurnal, buku, maupun penelitianpenelitian sebelumnya tentang QoS dengan tujuan untuk menambah pengetahuan penulis agar dapat melakukan penelitian ini dengan sebaik mungkin. Kemudian dilakukan pemasangan aplikasi Wireshark pada laptop yang akan digunakan untuk mengambil data. Selanjutnya adalah menempatkan laptop pada lokasi yang telah ditentukan dan menghubungkan laptop tersebut pada jaringan WLAN.

Untuk pengambilan data dilakukan dengan cara *sniffing* menggunakan aplikasi Wireshark dengan sebelumya melakukan berbagai macam aktivitas internet seperti *video streaming, browsing*, sosial media, mengirim email, dan *downloading*. Setelah selesai mengambil data pada lokasi pengguna ISP Indihome dan ISP First Media, maka data tersebut disimpan terlebih dahulu lalu kemudian diolah dengan bantuan aplikasi Microsoft Excel. Kemudian data tersebut dianalisis dengan membandingkan nilai-nilai dari hasil percobaan dengan standar TIPHON untuk mendapatkan nilai-nilai parameter QoS dari kedua ISP tersebut. Setelah itu bisa ditarik kesimpulan mana nilai QoS yang lebih baik antara ISP Indihome dan ISP First Media.

## 3.2 Lokasi dan Waktu Penelitian

Penelitian ini dilakukan di Komplek Margahayu Raya Barat Blok D3, Kelurahan Sekejati, Kecamatan Buahbatu, Kota Bandung, Provinsi Jawa Barat, Indonesia. Penelitian ini dilakukan di delapan tempat yang berbeda yang ditunjukkan pada Gambar 3.2 yaitu pada rumah yang sudah memasang layanan ISP Indihome pada rumah bernomor 13, 23, 40, dan 50 dan pada rumah yang sudah memasang layanan ISP First Media pada rumah bernomor 10, 33, 60, dan 71 yang masing-masing memiliki *bandwidth* 10 Mbps. Pengambilan data ini dilakukan pada tanggal 11 Januari 2021 dengan 2 kondisi berbeda yaitu pada jam normal sekitar pukul 8-10 pagi dan pada jam sibuk sekitar pukul 7-9 malam selama masing-masing 10 menit.

Wildan Khoirul Amri, 2021

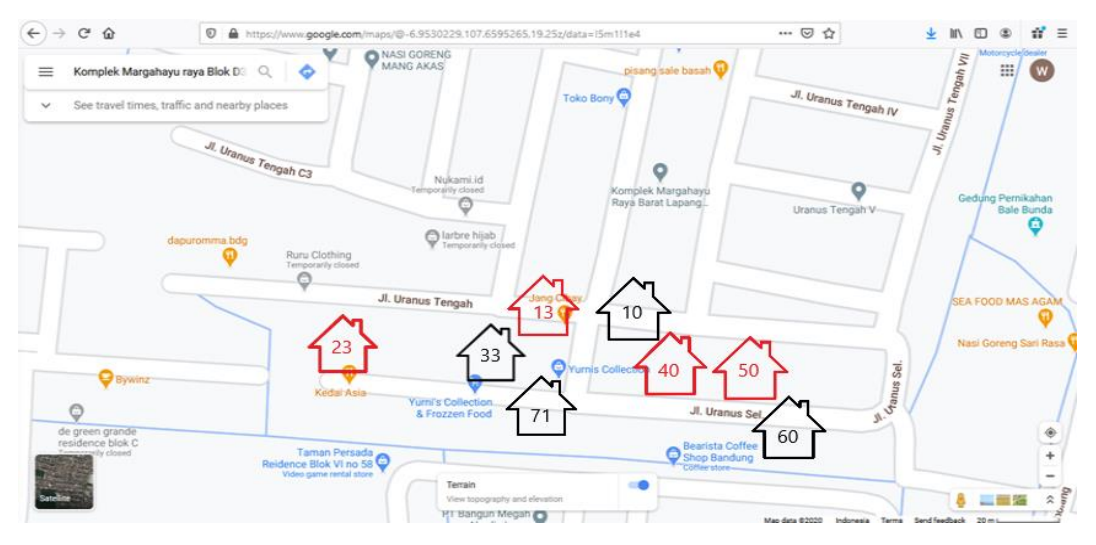

Gambar 3.2 Lokasi Penelitian

# 3.3 Perangkat Penunjang Penelitian

Perangkat penunjang pada penelitian ini dibedakan menjadi 2 yaitu hardware dan software.

1. Hardware

Berikut merupakan *hardware* yang digunakan pada penelitian ini yang bisa dilihat pada Tabel 3.1:

| No | Hardware                            | Spesifikasi                                                                                                    | Keterangan                                                     |
|----|-------------------------------------|----------------------------------------------------------------------------------------------------|----------------------------------------------------------------|
| 1  | Laptop                              | <ul> <li>Laptop Asus X451C</li> <li>OS Windows 10 Enterprise 32 bit</li> <li>Storage 500 GB HDD</li> <li>Memory 2 GB DDR3L</li> <li>Processor Intel      Celeron      CPU</li> <li>1007U      1.5 GHz</li> </ul> | Laptop yang<br>digunakan untuk<br>mengambil data               |
| 2  | <i>Router</i><br>Huawei<br>HG6243C  | <ul> <li>Operating frequency 2,4 GHz</li> <li>Dimension H/W/D(mm) 36,8x204x</li> <li>149(mm)</li> <li>Data rates up to 300 Mbps</li> </ul>                                                                       | Router yang<br>menyediakan<br>layanan jaringan<br>ISP Indihome |
| 3  | <i>Router</i> D-<br>Link DIR<br>612 | - Operating frequency 2,4 GHz                                                                                                    | Router yang<br>menyediakan                                     |

Tabel 3.1 Kebutuhan Hardware

Wildan Khoirul Amri, 2021

PERBANDINGAN QUALITY OF SERVICE (QOS) ANTARA JARINGAN WLAN INDIHOME DAN FIRST MEDIA DI KOMPLEK MARGAHAYU RAYA BLOK D3 KOTA BANDUNG

| - Dimension H/W/D(mm) 31x175x | layanan jaringan |
|-------------------------------|------------------|
| 150(mm)                       | ISP First Media  |
| - Data rates up to 300 Mbps   |                  |

2. *Software* 

Berikut merupakan *software* yang digunakan pada penelitian ini yang bisa dilihat pada Tabel 3.2:

| No | Software        | Versi           | Keterangan                    |
|----|-----------------|-----------------|-------------------------------|
| 1  | Wireshark       | 3.27 (32 bit)   | Aplikasi untuk mengambil data |
| 2  | Mozilla Firefox | 84 0 1 (64 bit) | Aplikasi untuk melakukan      |
| 2  |                 | 04.0.1 (04 011) | aktivitas internet            |
| 3  | Microsoft Excel | 2013 (32 bit)   | Aplikasi untuk mengolah data  |
| Δ  | Microsoft Word  | 2013 (32 hit)   | Aplikasi untuk menyusun       |
| 4  |                 | 2015 (52 011)   | laporan hasil penelitian      |

Tabel 3.2 Kebutuhan Software

# 3.4 Topologi Jaringan

Topologi jaringan WLAN saat ini sering digunakan untuk mendistribusikan akses internet ke pengguna. Pada penelitian ini, topologi jaringan WLAN yang digunakan yaitu topologi infrasturktur atau dikenal juga dengan nama *basic service set* (BSS) yang diperlihatkan pada Gambar 3.3. Pada topologi ini, hanya terdapat satu titik akses yang dapat melayani satu atau lebih pengguna yang terhubung dengannya. Untuk terhubung ke internet pada layanan Indihome maupun First Media, laptop harus menghubungkan ke jaringan WLAN terlebih dahulu dengan cara memilih *service set identifier* (SSID) yang tersedia dan mengisi *passsword* dengan benar.

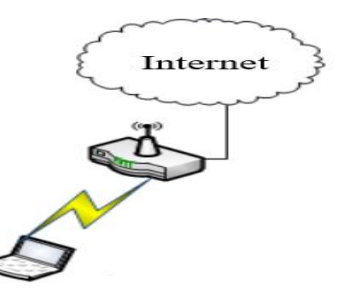

Gambar 3.3 Topologi Jaringan yang Digunakan Wildan Khoirul Amri, 2021 PERBANDINGAN QUALITY OF SERVICE (QOS) ANTARA JARINGAN WLAN INDIHOME DAN FIRST MEDIA DI KOMPLEK MARGAHAYU RAYA BLOK D3 KOTA BANDUNG Universitas Pendidikan Indonesia | repository.upi.edu | perpustakaan.upi.edu

#### 3.5 Pengambilan Data

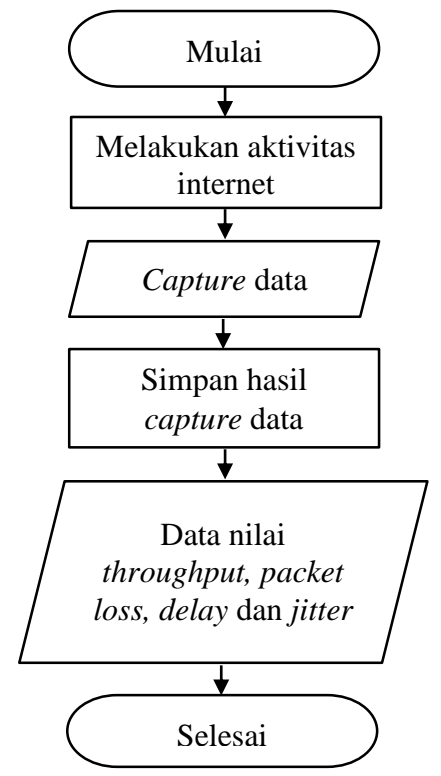

Gambar 3.4 Diagram Alir Pengambilan Data

Berdasarkan diagram alir seperti pada Gambar 3.4, langkah pertama yang dilakukan untuk mengambil data yaitu membuka aplikasi *browser* (Mozilla Firefox) dan melakukan berbagai macam aktivitas internet seperti *video streaming*, mengirim email, sosial media, *browsing*, dan *downloading* pada laptop yang diperlihatkan pada Gambar 3.5.

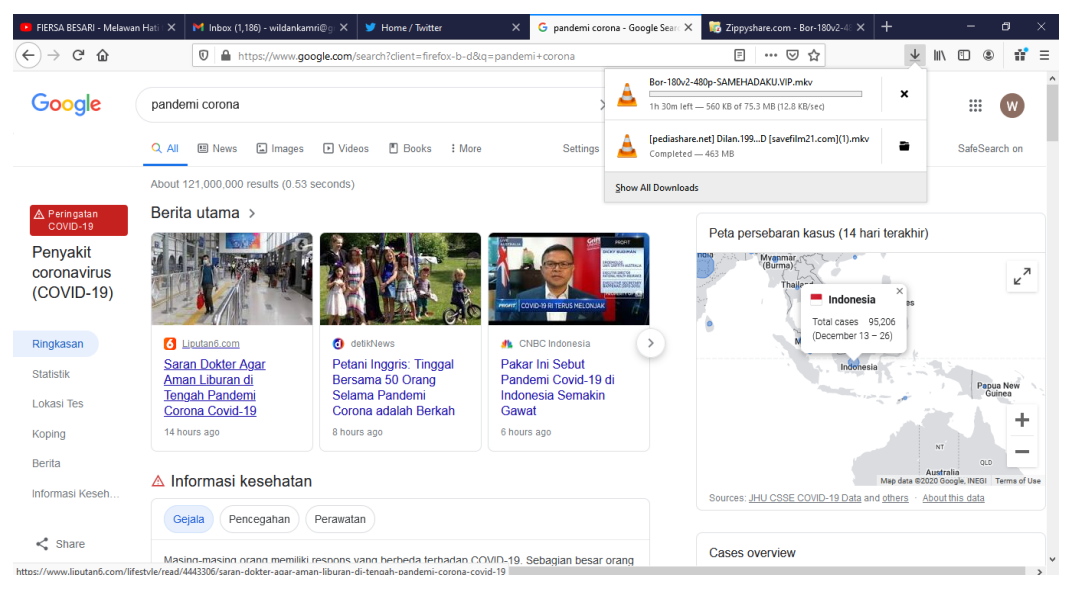

Gambar 3.5 Melakukan Aktivitas Internet

Setelah itu, membuka aplikasi Wireshark pada laptop. Sebelum melakukan *capture* data, atur terlebih dahulu jaringan yang akan dipilih dan waktu *capture* datanya pada menu Capture - Options. Pilih jaringan Wi-Fi dan atur 10 menit seperti pada Gambar 3.6 kemudian mulai *capture* data.

| Interface                            | Traffic              | Link-layer Header | Promi | Stop capture automatically after |
|--------------------------------------|----------------------|-------------------|-------|----------------------------------|
| Local Area Connection* 10            | ]                    | Ethernet          |       | · · · · · ·                      |
| Y Wi-Fi                              |                      | Ethernet          |       | 1 A packets                      |
| Addresses: fe80::f157:cae8:d7a3:     | 4636, 192.168.43.223 |                   |       |                                  |
| Local Area Connection* 9             |                      | Ethernet          |       |                                  |
| > Local Area Connection* 2           |                      | Ethernet          |       | 🛄 1 🔤 files                      |
| > Local Area Connection* 3           |                      | Ethernet          |       | hannad                           |
| Local Area Connection* 11            |                      | Ethernet          |       | 1 kilobytes V                    |
| Adapter for loopback traffic capture |                      | BSD loopback      |       |                                  |
| > Ethernet                           |                      | Ethernet          |       |                                  |
| > Ethernet                           |                      | Ethernet          |       | 🗹 10 🗧 minutes 🗸                 |
|                                      |                      |                   |       |                                  |

Gambar 3.6 Menu Capture yang Dipilih

Setelah selesai *capture* data, maka data tersebut dapat dilihat di menu Statistics – Capture File Properties untuk melihat *summary* hasil dari *capture* data tersebut seperti pada Gambar 3.7. Lalu simpan data hasil *capture* tersebut dalam format .pcapng untuk dapat melihat kembali hasil *capture* di aplikasi Wireshark dan simpan juga dalam format .csv untuk melihat data hasil *capture* di aplikasi Microsoft Excel. Dari hasil *capture* data tersebut, maka bisa dicari nilai-nilai dari parameter QoS seperti *throughput, packet loss, delay* dan *jitter*.

| 🚄 Wireshark · Capture                                                                                                    | File Properties - tes.pcapng                                                  |                                                                        |                                                                                       |                                    | -                                        | ×     |
|----------------------------------------------------------------------------------------------------|-------------------------------------------------------------------------------|------------------------------------------------------------------------|---------------------------------------------------------------------------------------|------------------------------------|------------------------------------------|-------|
| Details                                                                                                    |                                                                               |                                                                        |                                                                                       |                                    |                                          |       |
| (SHA256):<br>Hash 2e02cb6<br>(RIPEMD160):<br>Hash (SHA1): ef248d1<br>Format: Wireshar<br>Encapsulation: Ethernet              | 7c6dc35007937b497c770a70111(<br>74a584758ddcd81c16147fcc734a<br>k/ pcapng     | 049168<br>173bc                                                        |                                                                                       |                                    |                                          | <br>^ |
| Time                                                                                                    |                                                                               |                                                                        |                                                                                       |                                    |                                          |       |
| First packet:<br>Last packet:<br>Elapsed:                                                                                     | 2020-12-28 20:29:39<br>2020-12-28 20:39:38<br>00:09:59                        |                                                                        |                                                                                       |                                    |                                          |       |
| Capture                                                                                                    |                                                                               |                                                                        |                                                                                       |                                    |                                          |       |
| Hardware:<br>OS:<br>Application:                                                                                              | Intel(R) Celeron(R) CPU<br>32-bit Windows 10 (1909<br>Dumpcap (Wireshark) 3.2 | 1007U @ 1.50GHz (with S<br>)), build 18363<br>2.7 (v3.2.7-0-gfb6522d84 | 9E4.2)<br>a3a)                                                                        |                                    |                                          |       |
| Interfaces                                                                                                    |                                                                               |                                                                        |                                                                                       |                                    |                                          |       |
| <u>Interface</u><br>Wi-Fi                                                                                                    | Dropped packets<br>0 (0.0%)                                                   | Capture filter<br>none                                                 | Link type<br>Ethernet                                                                 |                                    | <u>Packet size limit</u><br>262144 bytes |       |
| Statistics                                                                                                    |                                                                               |                                                                        |                                                                                       |                                    |                                          |       |
| Measurement<br>Packets<br>Time span, s<br>Average pps<br>Average packet size, B<br>Bytes<br>Average bytes/s<br>Average bits/s | Captured<br>14254<br>599.269<br>23.8<br>708<br>10098260<br>16 k<br>134 k      | Dia<br>14<br>59<br>23<br>70<br>10<br>16<br>13                          | <u>played</u><br>254 (100.0%)<br>9.269<br>.8<br>8<br>098260 (100.0%)<br>k<br>k<br>4 k | <u>Marker</u><br><br><br><br>0<br> | 1                                        | ~     |
| Capture file comments                                                                                                    |                                                                               |                                                                        |                                                                                       |                                    |                                          |       |
|                                                                                                    |                                                                               |                                                                        |                                                                                       |                                    |                                          |       |
|                                                                                                    |                                                                               |                                                                        |                                                                                       |                                    |                                          |       |

Gambar 3.7 Summary Hasil Capture Data

Wildan Khoirul Amri, 2021

### 3.5.1 Pengambilan Data Throughput

Setelah melakukan pengambilan data, lalu lihat *summary* hasil *capture* data pada aplikasi Wireshark untuk mendapatkan langsung nilai *throughput* dengan melihat Gambar 3.8 yang dilingkari warna merah, atau bisa juga menghitung manual nilai *throughput* dengan mendapatkan nilai jumlah data yang dikirim dan lama pengamatan seperti pada Gambar 3.8 yang dilingkari warna hijau. Lalu nilai tersebut dimasukkan pada persamaan (1) untuk mendapatkan nilai *throughput*. Setelah itu, nilai *throughput* dimasukkan menggunakan persamaan (2) untuk mencari nilai *throughput* (%). Untuk nilai *bandwidth*-nya sudah ditentukan yaitu sebesar 10 Mbps.

| 🧲 Wireshark · Captur                                                                                                    | e File Properties · tes.pcapng                                                                                                    |                                                                                                    |                                                                                                    |                                          | - C | x c |  |  |
|----------------------------------------------------------------------------------------------------|----------------------------------------------------------------------------------------------------|----------------------------------------------------------------------------------------------------|----------------------------------------------------------------------------------------------------|------------------------------------------|-----|-----|--|--|
| Details                                                                                                    |                                                                                                    |                                                                                                    |                                                                                                    |                                          |     |     |  |  |
| File                                                                                                    |                                                                                                    |                                                                                                    |                                                                                                    |                                          |     | ^   |  |  |
| Name:<br>Length:<br>Hash (SHA256);<br>Hash (RIPEMD160):<br>Hash (SHA1):<br>Format:<br>Encapsulation:                          | C:{Users\wildankamri\Documents\tes.pcc<br>10 MB<br>28cae523061b216808fc9fe2999848518<br>2e02cb67c6dc35007937b497c770a7011<br>ef248d174a584758ddc81c16147fcc734<br>Wireshark/ pcapng<br>Ethernet | \Users\wildankamri\Documents\tes.pcapng<br>) MB<br>kcae523061b216808fc9fe2999848518254c74eb4160762bcfc261df485e542<br>:02cb67c6dc35007937b497c770a70111049168<br>248d174a584758ddcd81c16147fcc734a173bc<br>ireshark/ pcapng<br>hernet |                                                                                                    |                                          |     |     |  |  |
| Time                                                                                                    |                                                                                                    |                                                                                                    |                                                                                                    |                                          |     |     |  |  |
| First packet:<br>Last packet:<br>Elapsed:                                                                                     | 2020-12-28 20:29:39<br>2020-12-28 20:39:38<br>00:09:59                                                                                                    |                                                                                                    |                                                                                                    |                                          |     |     |  |  |
| Capture                                                                                                    |                                                                                                    |                                                                                                    |                                                                                                    |                                          |     |     |  |  |
| Hardware:<br>OS:<br>Application:                                                                                              | Intel(R) Celeron(R) CPU 100<br>32-bit Windows 10 (1909), b<br>Dumpcap (Wireshark) 3.2.7                                                                                                    | 7U @ 1.50GHz (with SSE4<br>uild 18363<br>(v3.2.7-0-gfb6522d84a3a                                                                                                    | 4.2)<br>a)                                                                                         |                                          |     |     |  |  |
| Interfaces                                                                                                    |                                                                                                    |                                                                                                    |                                                                                                    |                                          |     |     |  |  |
| <u>Interface</u><br>Wi-Fi                                                                                                    | <u>Dropped packets</u><br>0 (0.0%)                                                                                                    | <u>Capture filter</u><br>none                                                                                                    | Link type<br>Ethernet                                                                              | <u>Packet size limit</u><br>262144 bytes |     |     |  |  |
| Statistics                                                                                                    |                                                                                                    |                                                                                                    |                                                                                                    |                                          |     |     |  |  |
| Measurement<br>Packets<br>Time span, s<br>Average pps<br>Average packet size, B<br>Bytes<br>Average bytes/s<br>Average bits/s | Captured<br>14254<br>599.269<br>23.8<br>708<br>10098260<br>166<br>134                                                                                                    |                                                                                                    | <u>Displayed</u><br>14254 (100.0%)<br>599.269<br>23.8<br>708<br>10098260 (100.0%)<br>16 k<br>134 k | <u>Marked</u><br><br><br><br>0<br>       |     |     |  |  |

Gambar 3.8 Summary Hasil Capture Data Untuk Mencari Nilai Throughput

Contoh Perhitungan:

 $Throughput = \frac{Jumlah \ data \ yang \ diterima}{Lama \ pengamatan} = \frac{10098260 \ bytes}{599,269 \ s} = 16 \ \text{KB/s} = 134 \ \text{Kb/s}$  $Throughput \ (\%) = \frac{Throughput}{Bandwidth} \ge 100\% = \frac{134 \ \text{Kb/s}}{10000 \ \text{Kb/s}} \ge 100\% = 1,34\%$ 

Setelah nilai didapatkan, buatlah ke dalam tabel seperti pada Tabel 3.3 agar mempermudah dalam proses analisis.

#### Wildan Khoirul Amri, 2021

|    |          | No    |        | Data yang diterima | Throughput |
|----|----------|-------|--------|--------------------|------------|
| No | ISP      | Rumah | Waktu  | (Bytes)            | (bps)      |
|    |          | 12    | Normal |                    |            |
|    |          | 15    | Sibuk  |                    |            |
|    |          | 22    | Normal |                    |            |
| 1  | Indihama | 23    | Sibuk  |                    |            |
|    | mannome  | 40    | Normal |                    |            |
|    |          | 40    | Sibuk  |                    |            |
|    |          | 50    | Normal |                    |            |
|    |          |       | Sibuk  |                    |            |
|    |          | 10    | Normal |                    |            |
|    |          | 10    | Sibuk  |                    |            |
|    |          | 22    | Normal |                    |            |
| 2  | First    | - 55  | Sibuk  |                    |            |
|    | Media    | 60    | Normal |                    |            |
|    |          | 00    | Sibuk  |                    |            |
|    |          | 71    | Normal |                    |            |
|    |          | /1    | Sibuk  |                    |            |

 Tabel 3.3 Pengukuran Throughput

## 3.5.2 Pengambilan Data Packet Loss

Setelah melakukan pengambilan data, lalu pilih menu *filter* pada aplikasi Wireshark dan hanya *filter* protokol tcp.analysis.lost\_segment seperti pada Gambar 3.9 untuk menampilkan paket data yang hilang saja.

|   | tes.pcap         | ong                                |                                           |                                    |                            |        |
|---|------------------|------------------------------------|-------------------------------------------|------------------------------------|----------------------------|--------|
| E | ile <u>E</u> dit | <u>V</u> iew <u>G</u> o <u>C</u> a | apture <u>A</u> nalyze <u>S</u> tatistics | Telephon <u>y</u> <u>W</u> ireless | <u>T</u> ools <u>H</u> elp | р      |
| 4 |                  | 💿 📘 🛅 🗙                            | । 🖸 । ९ 🗢 🗢 🗟 👔                           | 🕹 📃 🗏 Q, Q, Q                      |                            |        |
|   | tcp.anal         | ysis.lost_segment                  |                                           |                                    |                            |        |
| N | D.               | Time                               | Source                                    | Destination                        | Protocol L                 | .ength |
|   | 3                | 0.280945                           | 46.166.139.182                            | 192.168.43.223                     | тср                        | 1414   |
|   | 17               | 1.010821                           | 46.166.139.182                            | 192.168.43.223                     | тср                        | 1414   |
|   | 46               | 2.785162                           | 172.217.194.139                           | 192.168.43.223                     | TLSv1.2                    | 93     |
|   | 52               | 2.931939                           | 46.166.139.182                            | 192.168.43.223                     | тср                        | 1414   |
|   | 72               | 4.439538                           | 46.166.139.182                            | 192.168.43.223                     | тср                        | 1414   |
|   | 102              | 5.368722                           | 46.166.139.182                            | 192.168.43.223                     | тср                        | 1414   |
|   | 119              | 6.519785                           | 46.166.139.182                            | 192.168.43.223                     | тср                        | 1414   |
|   | 138              | 7.772791                           | 46.166.139.182                            | 192.168.43.223                     | тср                        | 1414   |
|   | 151              | 8.569627                           | 46.166.139.182                            | 192.168.43.223                     | тср                        | 1414   |
|   | 160              | 9.009900                           | 46.166.139.182                            | 192.168.43.223                     | тср                        | 1414   |
|   | 175              | 10.181498                          | 46.166.139.182                            | 192.168.43.223                     | тср                        | 1414   |
|   | 177              | 10.418122                          | 46.166.139.182                            | 192.168.43.223                     | тср                        | 1414   |
|   |                  |                                    |                                           |                                    |                            |        |

Gambar 3.9 Filter Protokol tcp.analysis.lost\_segment

Setelah itu lihat *summary* hasil *capture* data pada aplikasi Wireshark untuk mendapatkan nilai dari *packet loss*(%) seperti pada Gambar 3.10 yang dilingkari warna merah. Bisa juga menghitung manual dengan mendapatkan nilai paket data yang dikirim dan nilai paket data yang hilang (*packet loss*) terlebih dahulu pada seperti pada Gambar 3.10 yang dilingkari warna hijau dan kemudian nilai tersebut dimasukkan pada persamaan (4) untuk mencari nilai *packet loss*(%).

| 🚄 Wireshark                                                                                                    | Capture File Pr                                                                                                    | operties · tes.pcapng                                                                                                    | )                            |                                                                                   |                              | —                                        |  |  |  |
|----------------------------------------------------------------------------------------------------|----------------------------------------------------------------------------------------------------|----------------------------------------------------------------------------------------------------|------------------------------|-----------------------------------------------------------------------------------|------------------------------|------------------------------------------|--|--|--|
| Details                                                                                                    |                                                                                                    |                                                                                                    |                              |                                                                                   |                              |                                          |  |  |  |
| Name:<br>Length:<br>Hash<br>(SHA256):<br>Hash<br>(RIPEMD160):<br>Hash (SHA1):<br>Format:<br>Encapsulation<br>Time | C: {Users {wildankamri {Jocuments \tes.pcapng<br>10 MB<br>28cae 52306 lb 216808fc9fe 2999848518254c74eb 4160762bcfc26 ldf485e 542<br>2e02cb67c6dc35007937b497c770a70111049168<br>ef248d174a584758ddcd81c16147fcc734a173bc<br>Wireshark/ pcapng<br>Ethernet |                                                                                                    |                              |                                                                                   |                              |                                          |  |  |  |
| First packet:<br>Last packet:<br>Elapsed:<br>Capture                                                              |                                                                                                    | 2020-12-28 20:29:39<br>2020-12-28 20:39:38<br>00:09:59                                                                                               | 9<br>3                       |                                                                                   |                              |                                          |  |  |  |
| Hardware:<br>OS:<br>Application:                                                                                  |                                                                                                    | Intel(R) Celeron(R) CPU 1007U @ 1.50GHz (with SSE4.2)<br>32-bit Windows 10 (1909), build 18363<br>Dumpcap (Wireshark) 3.2.7 (v3.2.7-0-gfb6522d84a3a) |                              |                                                                                   |                              |                                          |  |  |  |
| Interfaces                                                                                                    |                                                                                                    |                                                                                                    |                              |                                                                                   |                              |                                          |  |  |  |
| <u>Interface</u><br>Wi- <del>F</del> i                                                                            |                                                                                                    | <u>Dropped packets</u><br>0 (0.0%)                                                                                                    | <u>Capture filte</u><br>none | <u>er</u>                                                                         | <u>Link type</u><br>Ethernet | <u>Packet size limit</u><br>262144 bytes |  |  |  |
| Statistics                                                                                                    |                                                                                                    |                                                                                                    |                              |                                                                                   |                              |                                          |  |  |  |
| Measurement<br>Packets<br>Time span, s<br>Average pps<br>Average pack<br>Bytes<br>Average byte<br>Average bits/   | et size, B<br>Is/S<br>Is                                                                                                    | Cantured<br>14254<br>599.269<br>23.8<br>708<br>10098260<br>16 k<br>134 k                                                                             |                              | Displayed<br>866 6.1%<br>398.988<br>1.4<br>1343<br>1163355 (11.5%<br>1942<br>15 k | 6)                           | <u>Marked</u><br><br><br><br>0<br><br>   |  |  |  |

Gambar 3.10 Summary Hasil Capture Data Untuk Mencari Nilai Packet Loss

Contoh Perhitungan:

 $Packet Loss(\%) = \frac{Paket loss}{Paket data yang dikirim} x \ 100\% = \frac{866}{14254} x \ 100\% = 6,1\%$ 

Setelah nilai didapatkan, buatlah ke dalam tabel seperti pada Tabel 3.4 agar mempermudah dalam proses analisis.

|    |          |             |        | Paket data | Paket data |          |
|----|----------|-------------|--------|------------|------------|----------|
|    |          | No          |        | yang       | yang       | Packet   |
| No | ISP      | Rumah       | Waktu  | dikirim    | hilang     | Loss (%) |
| 1  | Indihomo | 12          | Normal |            |            |          |
| 1  | mamome   | Indinome 13 |        |            |            |          |

Tabel 3.4 Pengukuran Packet Loss

Wildan Khoirul Amri, 2021

PERBANDINGAN QUALITY OF SERVICE (QOS) ANTARA JARINGAN WLAN INDIHOME DAN FIRST MEDIA DI KOMPLEK MARGAHAYU RAYA BLOK D3 KOTA BANDUNG

Universitas Pendidikan Indonesia | repository.upi.edu | perpustakaan.upi.edu

|   |             | 22       | Normal |
|---|-------------|----------|--------|
|   |             | 23       | Sibuk  |
|   |             | 40       | Normal |
|   |             | 40       | Sibuk  |
|   |             | 50       | Normal |
|   |             |          | Sibuk  |
|   |             | 10<br>33 | Normal |
|   |             |          | Sibuk  |
|   |             |          | Normal |
| 2 | First Madia |          | Sibuk  |
| 2 | Thist Media | 60       | Normal |
|   |             | 00       | Sibuk  |
|   |             | 71       | Normal |
|   |             | / 1      | Sibuk  |

#### 3.5.3 Pengambilan Data Delay

Setelah melakukan pengambilan data, data hasil percobaan tersebut disimpan pada format .csv agar bisa diolah datanya dengan mudah menggunakan aplikasi Microsoft Excel. Tampilan data dalam format .csv bisa dilihat pada Gambar 3.11.

| FIL   | E HOM        | 1E INSE  | RT PAGE LAYOUT  | FORMULAS DA     | TA REVIEW  | N VIEW      | Sigr                                                                                                    | in 🖸 |
|-------|--------------|----------|-----------------|-----------------|------------|-------------|----------------------------------------------------------------------------------------------------|------|
|       |              |          | Ruler           | 🗹 Formula Bar   |            |             | Split CD View Side by Side                                                                                          |      |
| Norm  | al Page Brea | k Page C | ustom Gridlines | ✓ Headings Zoor | n 100% Zor | om to Ne    | ew Arrange Freeze Switch Macros                                                                                     |      |
|       | Workboo      | sk Views | v ICVV5         | Show            | Zoom       | ection with | Window Marros                                                                                                    | ^    |
|       |              |          |                 |                 |            |             |                                                                                                    |      |
| J2    | *            | : ×      | √ fx            |                 |            |             |                                                                                                    | ~    |
|       | Δ            | в        | C               | D               | F          | F           |                                                                                                    |      |
| 1     | No.          | Time     | Source          | Destination     | Protocol   | Length      | Info                                                                                                    |      |
| 2     | 1            | (        | 46.166.139.182  | 192.168.43.223  | TCP        | 1414        | [TCP segment of a reassembled PDU]                                                                                  |      |
| 3     | 2            | 0.049817 | 192.168.43.223  | 46.166.139.182  | тср        | 54          | 56853 > 443 [ACK] Seq=1 Ack=1361 Win=515 Len=0                                                                      |      |
| 4     | 3            | 0.280945 | 46.166.139.182  | 192.168.43.223  | TCP        | 1414        | [TCP Previous segment not captured] [TCP segment of a reassembled PDU]                                              |      |
| 5     | 4            | 0.281038 | 192.168.43.223  | 46.166.139.182  | TCP        | 66          | [TCP Dup ACK 2#1] 56853 > 443 [ACK] Seq=1 Ack=1361 Win=515 Len=0 SLE=4081 SRE=5441                                  |      |
| 6     | 5            | 0.281309 | 46.166.139.182  | 192.168.43.223  | TCP        | 1414        | [TCP segment of a reassembled PDU]                                                                                  |      |
| 7     | 6            | 0.281369 | 192.168.43.223  | 46.166.139.182  | TCP        | 66          | [TCP Dup ACK 2#2] 56853 > 443 [ACK] Seq=1 Ack=1361 Win=515 Len=0 SLE=4081 SRE=6801                                  |      |
| 8     | 7            | 0.520619 | 46.166.139.182  | 192.168.43.223  | TCP        | 1414        | [TCP Retransmission] 443 > 56853 [ACK] Seq=1361 Ack=1 Win=501 Len=1360                                              |      |
| 9     | 8            | 0.520742 | 192.168.43.223  | 46.166.139.182  | TCP        | 66          | 56853 > 443 [ACK] Seq=1 Ack=2721 Win=515 Len=0 SLE=4081 SRE=6801                                                    |      |
| 10    | 9            | 0.520929 | 46.166.139.182  | 192.168.43.223  | TCP        | 1414        | [TCP Retransmission] 443 > 56853 [ACK] Seq=2721 Ack=1 Win=501 Len=1360                                              |      |
| 11    | 10           | 0.520995 | 192.168.43.223  | 46.166.139.182  | TCP        | 54          | 56853 > 443 [ACK] Seq=1 Ack=6801 Win=515 Len=0                                                                      |      |
| 12    | 11           | 0.760137 | 46.166.139.182  | 192.168.43.223  | TCP        | 1414        | 443 > 56853 [ACK] Seq=6801 Ack=1 Win=501 Len=1360 [TCP segment of a reassembled PDU]                                | _    |
| 14246 | 14245        | 598.9411 | 192.168.43.223  | 46.166.139.182  | TCP        | 54          | 56853 > 443 [ACK] Seq=1 Ack=6887041 Win=515 Len=0                                                                   |      |
| 14247 | 14246        | 598.9867 | 46.166.139.182  | 192.168.43.223  | TCP        | 1414        | 443 > 56853 [ACK] Seq=6887041 Ack=1 Win=501 Len=1360 [TCP segment of a reassembled PDU]                             |      |
| 14248 | 14247        | 598.9889 | 46.166.139.182  | 192.168.43.223  | TCP        | 1414        | 443 > 56853 [ACK] Seq=6888401 Ack=1 Win=501 Len=1360 [TCP segment of a reassembled PDU]                             |      |
| 14249 | 14248        | 598.989  | 192.168.43.223  | 46.166.139.182  | TCP        | 54          | 56853 > 443 [ACK] Seq=1 Ack=6889761 Win=515 Len=0                                                                   |      |
| 14250 | 14249        | 598.9892 | 46.166.139.182  | 192.168.43.223  | TCP        | 1414        | 443 > 56853 [ACK] Seq=6889761 Ack=1 Win=501 Len=1360 [TCP segment of a reassembled PDU]                             |      |
| 14251 | 14250        | 599.0404 | 192.168.43.223  | 46.166.139.182  | TCP        | 54          | 56853 > 443 [ACK] Seq=1 Ack=6891121 Win=515 Len=0                                                                   |      |
| 14252 | 14251        | 599.1719 | 46.166.139.182  | 192.168.43.223  | TCP        | 1414        | 443 > 56853 [ACK] Seq=6891121 Ack=1 Win=501 Len=1360 [TCP segment of a reassembled PDU]                             |      |
| 14253 | 14252        | 599.1825 | 46.166.139.182  | 192.168.43.223  | TCP        | 1414        | 443 > 56853 [ACK] Seq=6892481 Ack=1 Win=501 Len=1360 [TCP segment of a reassembled PDU]                             |      |
| 14254 | 14253        | 599.1826 | 192.168.43.223  | 46.166.139.182  | TCP        | 54          | 56853 > 443 [ACK] Seq=1 Ack=6893841 Win=515 Len=0                                                                   |      |
| 14255 | 14254        | 599.2686 | 46.166.139.182  | 192.168.43.223  | TCP        | 1414        | [TCP Previous segment not captured] 443 > 56853 [ACK] Seq=6896561 Ack=1 Win=501 Len=1360 [TCP segment of a reassemb | led  |
| 14256 |              |          |                 |                 |            |             |                                                                                                    |      |

Gambar 3.11 Tampilan Data Dalam Format .csv

Dalam perhitungan nilai *delay* hanya dibutuhkan kolom Time saja. Untuk menghitung nilai rata-rata *delay* menggunakan persamaan (5). Karena perhitungan rata-rata *delay* menggunakan aplikasi Microsoft Excel, maka untuk mendapatkan nilai total *delay* diperlukan membuat kolom baru dengan nama kolom *delay*, Untuk menghitung nilai pada kolom *delay* yaitu menggunakan persamaan (6). Lalu Wildan Khoirul Amri, 2021 *PERBANDINGAN QUALITY OF SERVICE (QOS) ANTARA JARINGAN WLAN INDIHOME DAN FIRST MEDIA DI KOMPLEK MARGAHAYU RAYA BLOK D3 KOTA BANDUNG* Universitas Pendidikan Indonesia | repository.upi.edu | perpustakaan.upi.edu

| kemudian  | jumlahkan | semua | data | delay | tersebut | seperti | yang | diperlihatkan | pada |
|-----------|-----------|-------|------|-------|----------|---------|------|---------------|------|
| Gambar 3. | 12.       |       |      |       |          |         |      |               |      |

| FILE                                                | HOM     | IE INSERT  | PAGE LAYOUT    | FORMULAS DATA  | REVIEW              | VIEW       |             |               |  |
|-----------------------------------------------------|---------|------------|----------------|----------------|---------------------|------------|-------------|---------------|--|
| Paste                                               | Cut     | Ca         | libri • 11     |                | ≫/ +   M<br>  €= ∓= | r → 📴 Wrap | Text        | General       |  |
| *                                                   | 👋 Forma | t Painter  | -              |                |                     |            | e oc oenter | <u>-</u> 70 - |  |
| Clipboard 🖙 Font 🖓 Alignment 🖓                      |         |            |                |                |                     |            | Number      |               |  |
| U3 $\checkmark$ : $\times$ $\checkmark$ $f_{\rm x}$ |         |            |                |                |                     |            |             |               |  |
|                                                     | А       | В          | С              | D              | н                   | I          | J           | К             |  |
| 1                                                   | No.     | Time       | Source         | Destination    |                     | Time (n)   | Time (n-1)  | Delay         |  |
| 2                                                   | 1       | 0          | 46.166.139.182 | 192.168.43.223 |                     | 0.049817   | 0           | 0.049817      |  |
| 3                                                   | 2       | 0.049817   | 192.168.43.223 | 46.166.139.182 |                     | 0.280945   | 0.049817    | 0.231128      |  |
| 4                                                   | 3       | 0.280945   | 46.166.139.182 | 192.168.43.223 |                     | 0.281038   | 0.280945    | 9.30E-05      |  |
| 5                                                   | 4       | 0.281038   | 192.168.43.223 | 46.166.139.182 |                     | 0.281309   | 0.281038    | 0.000271      |  |
| 6                                                   | 5       | 0.281309   | 46.166.139.182 | 192.168.43.223 |                     | 0.281369   | 0.281309    | 6.00E-05      |  |
| 7                                                   | 6       | 0.281369   | 192.168.43.223 | 46.166.139.182 |                     | 0.520619   | 0.281369    | 0.23925       |  |
| 8                                                   | 7       | 0.520619   | 46.166.139.182 | 192.168.43.223 |                     | 0.520742   | 0.520619    | 0.000123      |  |
| 9                                                   | 8       | 0.520742   | 192.168.43.223 | 46.166.139.182 |                     | 0.520929   | 0.520742    | 0.000187      |  |
| 10                                                  | 9       | 0.520929   | 46.166.139.182 | 192.168.43.223 |                     | 0.520995   | 0.520929    | 6.60E-05      |  |
| 11                                                  | 10      | 0.520995   | 192.168.43.223 | 46.166.139.182 |                     | 0.760137   | 0.520995    | 0.239142      |  |
| 12                                                  | 11      | 0.760137   | 46.166.139.182 | 192.168.43.223 |                     | 0.760403   | 0.760137    | 0.000266      |  |
| 14246                                               | 14245   | 598.941144 | 192.168.43.223 | 46.166.139.182 |                     | 598.986707 | 598.941144  | 0.045563      |  |
| 14247                                               | 14246   | 598.986707 | 46.166.139.182 | 192.168.43.223 |                     | 598.988899 | 598.986707  | 0.002192      |  |
| 14248                                               | 14247   | 598.988899 | 46.166.139.182 | 192.168.43.223 |                     | 598.988997 | 598.988899  | 9.80E-05      |  |
| 14249                                               | 14248   | 598.988997 | 192.168.43.223 | 46.166.139.182 |                     | 598.989176 | 598.988997  | 0.000179      |  |
| 14250                                               | 14249   | 598.989176 | 46.166.139.182 | 192.168.43.223 |                     | 599.040394 | 598.989176  | 0.051218      |  |
| 14251                                               | 14250   | 599.040394 | 192.168.43.223 | 46.166.139.182 |                     | 599.171928 | 599.040394  | 0.131534      |  |
| 14252                                               | 14251   | 599.171928 | 46.166.139.182 | 192.168.43.223 |                     | 599.182482 | 599.171928  | 0.010554      |  |
| 14253                                               | 14252   | 599.182482 | 46.166.139.182 | 192.168.43.223 |                     | 599.182587 | 599.182482  | 0.000105      |  |
| 14254                                               | 14253   | 599.182587 | 192.168.43.223 | 46.166.139.182 |                     | 599.268566 | 599.182587  | 0.085979      |  |
| 14255                                               | 14254   | 599.268566 | 46.166.139.182 | 192.168.43.223 |                     | Jumlah     |             | 599.268566    |  |
| 14256                                               |         |            |                |                |                     | Rata-Rata  |             | 42.04508286   |  |
|                                                     |         |            |                |                |                     |            |             |               |  |

Gambar 3.12 Data Nilai Total Delay

Contoh perhitungan:

 $Delay \text{ rata-rata} = \frac{Total \ delay}{Total \ paket \ yang \ diterima} = \frac{599,268566}{14253} = 0,042045 \ s = 42,04508 \ ms$ 

Setelah nilai didapatkan, buatlah ke dalam tabel seperti pada Tabel 3.5 agar mempermudah dalam proses analisis.

| No | ISP      | No Rumah | Waktu  | Delay (ms) |
|----|----------|----------|--------|------------|
| 1  |          | 12       | Normal |            |
|    |          | 15       | Sibuk  |            |
|    |          | 22       | Normal |            |
|    | Indihome | 23       | Sibuk  |            |
|    |          | 40       | Normal |            |
|    |          | 40       | Sibuk  |            |
|    |          | 50       | Normal |            |

Tabel 3.5 Pengukuran Rata-Rata Delay

Wildan Khoirul Amri, 2021

PERBANDINGAN QUALITY OF SERVICE (QOS) ANTARA JARINGAN WLAN INDIHOME DAN FIRST MEDIA DI KOMPLEK MARGAHAYU RAYA BLOK D3 KOTA BANDUNG

|   |             |          | Sibuk  |
|---|-------------|----------|--------|
|   |             | 10       | Normal |
|   |             |          | Sibuk  |
|   |             | 33       | Normal |
| 2 | Eirst Madia |          | Sibuk  |
| 2 | First Media | 60<br>71 | Normal |
|   |             |          | Sibuk  |
|   |             |          | Normal |
|   |             |          | Sibuk  |

### 3.5.4 Pengambilan Data *Jitter*

Setelah melakukan pengambilan data, data hasil percobaan tersebut disimpan pada format .csv agar bisa diolah datanya dengan mudah menggunakan aplikasi Microsoft Excel. Untuk menghitung nilai rata-rata *jitter* menggunakan persamaan (7). Karena perhitungan rata-rata *jitter* menggunakan aplikasi Microsoft Excel, maka untuk mendapatkan nilai total *jitter* diperlukan membuat kolom baru dengan nama kolom *jitter*. Untuk menghitung nilai pada kolom jitter yaitu menggunakan persamaan (8). Lalu kemudian jumlahkan semua data *jitter* tersebut seperti yang diperlihatkan pada Gambar 3.13.

| FILE  | HOIV                                           | IE INSERT   | PAGE LAYOUT                   | FORMULAS DATA  | REVIEW                     | VIEW       |                      |             |                         |                             |                            |            |
|-------|------------------------------------------------|-------------|-------------------------------|----------------|----------------------------|------------|----------------------|-------------|-------------------------|-----------------------------|----------------------------|------------|
| Paste | Cut<br>Copy                                    | t Painter B | libri • 11<br>I <u>U</u> • 3. |                | ≫ - M<br>€= <del>1</del> = | ▼ 🔐 Wrap   | Text<br>e & Center 🔹 | General     | ▼<br>€.0 .00<br>.00 →.0 | Conditional<br>Formatting ▼ | Format as (<br>Table + Sty | Cell Inser |
|       | Clipboard 🕫 Font 🕫 Alignment 🕼 Number 🕫 Styles |             |                               |                |                            |            |                      |             |                         |                             |                            |            |
| F1    | Ŧ                                              | ÷×          | ✓ <i>f</i> × Length           |                |                            |            |                      |             |                         |                             |                            |            |
|       |                                                |             |                               |                |                            |            |                      |             |                         |                             |                            |            |
|       | Α                                              | В           | C                             | D              | Н                          |            | J                    | K           | L                       | М                           | N                          | 0          |
| 1     | No.                                            | Time        | Source                        | Destination    |                            | Time (n)   | Time (n-1)           | Delay       |                         | Delay (n)                   | Delay (n-1)                | Jitter     |
| 2     | 1                                              | 0           | 46.166.139.182                | 192.168.43.223 |                            | 0.049817   | 0                    | 0.049817    |                         | 0.231128                    | 0.049817                   | 0.181311   |
| 3     | 2                                              | 0.049817    | 192.168.43.223                | 46.166.139.182 |                            | 0.280945   | 0.049817             | 0.231128    |                         | 9.30E-05                    | 0.231128                   | -0.23104   |
| 4     | 3                                              | 0.280945    | 46.166.139.182                | 192.168.43.223 |                            | 0.281038   | 0.280945             | 9.30E-05    |                         | 0.000271                    | 9.30E-05                   | 0.000178   |
| 5     | 4                                              | 0.281038    | 192.168.43.223                | 46.166.139.182 |                            | 0.281309   | 0.281038             | 0.000271    |                         | 6.00E-05                    | 0.000271                   | -0.00021   |
| 6     | 5                                              | 0.281309    | 46.166.139.182                | 192.168.43.223 |                            | 0.281369   | 0.281309             | 6.00E-05    |                         | 0.23925                     | 6.00E-05                   | 0.23919    |
| 7     | 6                                              | 0.281369    | 192.168.43.223                | 46.166.139.182 |                            | 0.520619   | 0.281369             | 0.23925     |                         | 0.000123                    | 0.23925                    | -0.23913   |
| 8     | 7                                              | 0.520619    | 46.166.139.182                | 192.168.43.223 |                            | 0.520742   | 0.520619             | 0.000123    |                         | 0.000187                    | 0.000123                   | 0.000064   |
| 9     | 8                                              | 0.520742    | 192.168.43.223                | 46.166.139.182 |                            | 0.520929   | 0.520742             | 0.000187    |                         | 6.60E-05                    | 0.000187                   | -0.00012   |
| 10    | 9                                              | 0.520929    | 46.166.139.182                | 192.168.43.223 |                            | 0.520995   | 0.520929             | 6.60E-05    |                         | 0.239142                    | 6.60E-05                   | 0.239076   |
| 11    | 10                                             | 0.520995    | 192.168.43.223                | 46.166.139.182 |                            | 0.760137   | 0.520995             | 0.239142    |                         | 0.000266                    | 0.239142                   | -0.23888   |
| 12    | 11                                             | 0.760137    | 46.166.139.182                | 192.168.43.223 |                            | 0.760403   | 0.760137             | 0.000266    |                         | 7.80E-05                    | 0.000266                   | -0.00019   |
| 14246 | 14245                                          | 598.941144  | 192.168.43.223                | 46.166.139.182 |                            | 598.986707 | 598.941144           | 0.045563    |                         | 0.002192                    | 0.045563                   | -0.04337   |
| 14247 | 14246                                          | 598.986707  | 46.166.139.182                | 192.168.43.223 |                            | 598.988899 | 598.986707           | 0.002192    |                         | 9.80E-05                    | 0.002192                   | -0.00209   |
| 14248 | 14247                                          | 598.988899  | 46.166.139.182                | 192.168.43.223 |                            | 598.988997 | 598.988899           | 9.80E-05    |                         | 0.000179                    | 9.80E-05                   | 0.000081   |
| 14249 | 14248                                          | 598.988997  | 192.168.43.223                | 46.166.139.182 |                            | 598.989176 | 598.988997           | 0.000179    |                         | 0.051218                    | 0.000179                   | 0.051039   |
| 14250 | 14249                                          | 598.989176  | 46.166.139.182                | 192.168.43.223 |                            | 599.040394 | 598.989176           | 0.051218    |                         | 0.131534                    | 0.051218                   | 0.080316   |
| 14251 | 14250                                          | 599.040394  | 192.168.43.223                | 46.166.139.182 |                            | 599.171928 | 599.040394           | 0.131534    |                         | 0.010554                    | 0.131534                   | -0.12098   |
| 14252 | 14251                                          | 599.171928  | 46.166.139.182                | 192.168.43.223 |                            | 599.182482 | 599.171928           | 0.010554    |                         | 0.000105                    | 0.010554                   | -0.01045   |
| 14253 | 14252                                          | 599.182482  | 46.166.139.182                | 192.168.43.223 |                            | 599.182587 | 599.182482           | 0.000105    |                         | 0.085979                    | 0.000105                   | 0.085874   |
| 14254 | 14253                                          | 599.182587  | 192.168.43.223                | 46.166.139.182 |                            | 599.268566 | 599.182587           | 0.085979    |                         | Jumlah                      |                            | 0.036162   |
| 14255 | 14254                                          | 599.268566  | 46.166.139.182                | 192.168.43.223 |                            | Jumlah     |                      | 599.268566  |                         | Rata-Rata                   |                            | 0.002537   |
| 14256 |                                                |             |                               |                |                            | Rata-Rata  |                      | 42.04508286 |                         |                             |                            |            |

Gambar 3.13 Data Nilai Total Jitter

Wildan Khoirul Amri, 2021

Contoh perhitungan:

$$Jitter \text{ rata-rata} = \frac{Total \text{ variasi delay}}{Total \text{ paket yang diterima}} = \frac{0,036162}{14252} = 0,000002537\text{s} = 0,00235 \text{ ms}$$

Setelah nilai didapatkan, buatlah ke dalam tabel seperti pada Tabel 3.6 agar mempermudah dalam proses analisis.

| No | ISP         | No Rumah | Waktu  | Jitter (ms) |
|----|-------------|----------|--------|-------------|
|    |             | 12       | Normal |             |
|    | Indihome    | 13       | Sibuk  |             |
|    |             | 23       | Normal |             |
| 1  |             | 23       | Sibuk  |             |
| 1  |             | 40       | Normal |             |
|    |             | 40       | Sibuk  |             |
|    |             | 50       | Normal |             |
|    |             | 50       | Sibuk  |             |
|    |             | 10       | Normal |             |
|    | First Media | 10       | Sibuk  |             |
|    |             | 22       | Normal |             |
| 2  |             |          | Sibuk  |             |
| 2  |             | 60       | Normal |             |
|    |             | 00       | Sibuk  |             |
|    |             | 71       | Normal |             |
|    |             |          | Sibuk  |             |

Tabel 3.6 Pengukuran Rata-Rata Jitter